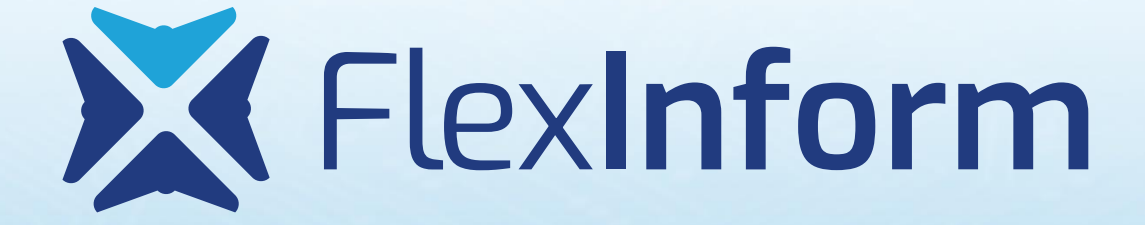

# **TAO – NAV interface**

Felhasználói kézikönyv

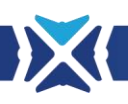

# Dokumentum életrajz

| Verzió | Dátum      | Változás leírása | Készítette  |
|--------|------------|------------------|-------------|
| 1.00   | 2022.12.12 | Alapverzió       | Gaga István |

# Dokumentum adatlapja

| Dokumentum neve            | TAO – NAV interface    |
|----------------------------|------------------------|
| Rendszer neve              | TAO – NAV interface    |
| Szerző                     | Gaga István            |
| Felelős                    | Gaga István            |
| Elektronikus állomány neve | tao_nav_interface.docx |
| Verzió                     | 1.00                   |
| Oldalszám                  | 11                     |

# Tartalomjegyzék

| Tarta | alomjegyzék                                                                   | 1 |
|-------|-------------------------------------------------------------------------------|---|
| 1     | TAO – NAV interface kapcsolódás kialakítása és használata                     | 1 |
| 2     | Technikai felhasználó létrehozása a NAV online adatszolgáltatás felületén     | 1 |
| 3     | TAO EKR alapfeltételek a NAV adatszolgáltatás kapcsán                         | 1 |
| 4     | NAV Nyilatkozat aláírása és visszavonása                                      | 2 |
| 5     | NAV technikai felhasználó adminisztrálása                                     | 3 |
| 6     | NAV adatszolgáltatásból származó bejövő számlák szinkronizálása               | 3 |
| 7     | NAV adatszolgáltatásból származó számlaadatok betöltése elszámolásba manuális |   |
| rögz  | ítéssel                                                                       | 6 |

### 1 TAO – NAV interface kapcsolódás kialakítása és használata

Modul célja: a bizonylatok adatainak manuális rögzítésekor és importálásakor kitöltendő adatok mennyiségének csökkentése és hibás adatrögzítések kivédése úgy, hogy egy számlasorszám és a számla kibocsátója adószámának megadásával a TAO rendszerbe rögzítendő adatok automatikusan a NAV adatbázisából kerülnek kitöltésre előzetes technikai felhasználó létrehozásával és rögzítésével. A modul használata nem kötelező, a csatlakozás kialakítása önkéntes és opcionális.

## 2 Technikai felhasználó létrehozása a NAV online adatszolgáltatás felületén

A TAO rendszer adatvédelmi okokból automatikusan nem tud hozzáférni egyik sportszervezet adatszolgáltatási adataihoz sem. Első lépésként a NAV online adatszolgáltatás felületén létre kell hozni egy technikai felhasználót. Ehhez a <u>https://onlineszamla.nav.gov.hu/login</u> oldalon keresztül kell belépnie annak a személynek, aki az elszámolással érintett sportszervezet vonatkozásában jogosultsággal rendelkezik a NAV online számla felületén technikai felhasználó létrehozására.

KAÜ azonosítás során az ügyfélkapus adatok megadása után ki kell választani azt a szervezetet, amelyhez technikai felhasználót szeretne létrehozni, majd a menüsorban a "Felhasználók" menüpontot kiválasztva a megjelenő oldalon az "Új felhasználó" gombra kattintva a "Technikai felhasználó" opciót kell megjelölni. Ezután a technikai felhasználóhoz tartozóan meg kell adni egy opcionálisan kiválasztott jelszót kétszer, majd a "Mentés" gombra kattintva létre kell hozni a felhasználót. A következő ablakban a "Kulcsgenerálás" gombra kattintva le kell generálni azokat a kulcsokat, azonosító adatokat, amelyeket majd a TAO felületen kell megadni, hogy a TAO rendszer az adott sportszervezet NAV adatszolgáltatásához kapcsolódni tudjon.

További információkat a technikai felhasználó létrehozásáról a <u>NAV Online Számla</u> <u>dokumentáció</u> linkre kattintva a 16.4-es fejezetben találhatnak. A NAV felületén a technikai felhasználó létrehozásával kapcsolatos kérdéseket, problémákat a 1819-es telefonszámon vagy a <u>https://nav.gov.hu/ugyfeliranytu/keressen minket/levelkuldes/e-ugyfsz</u> linken keresztül tudnak feltenni, bejelenteni.

### 3 TAO EKR alapfeltételek a NAV adatszolgáltatás kapcsán

A TAO rendszerben évadfüggetlenül, sportszervezet adószámához kapcsolva került kialakításra a NAV adatszolgáltatáshoz való kapcsolódási, számla szinkronizálási adatok tárolása, ami azt jelenti, hogy bármelyik évadban lehet adminisztrálni a kapcsolódást, csak egyszer kell megadni a

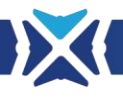

technikai felhasználói adatokat, a NAV Nyilatkozatot kitölteni, a számlákat szinkronizálni. A NAV adatszolgáltatáshoz való kapcsolódást szövetségenként külön kell kezelni.

A NAV adatszolgáltatást minden belföldi adószámmal rendelkező szervezetnek teljesítenie kell, így egy sportszervezet összes bejövő számlája a NAV adatbázisában megtalálható, kivéve a külföldi kibocsátóktól származó számlákat. A NAV adatszolgáltatásba feltöltött számlaadatok nem ellenőrzött adatok, önbevallás alapján kerülnek a NAV adatbázisába, de gépi számlák és olyan számlázó programok esetén, amelyek összeköttetésben vannak a NAV adatszolgáltatással szinte 100%-ra vehető a kiállított számla és a NAV adatbázisban szereplő adatok azonossága. Mivel az automatikus adatszolgáltatás szinte már minden számlázó programban alapkövetelmény, kézi kiállítású számlák már ritkán fordulnak elő, ezért az adatok egyezősége nagy bizonyossággal feltételezhető.

### 4 NAV Nyilatkozat aláírása és visszavonása

A TAO felületén a NAV adatszolgáltatáshoz való kapcsolódás kialakításához első lépésként egy nyilatkozatot kell elektronikus aláírással ellátva a sportszervezet aláírással rendelkező valamelyik felhasználójának aláírni ugyanazzal a módszerrel, amellyel bármely más kérelem beküldése is elvégezhető.

A NAV nyilatkozatban rendelkezik arról a sportszervezet képviselője, hogy hozzájárul ahhoz, hogy a TAO EKR rendszer hozzáférhessen a sportszervezet NAV Online Számla adatbázisában az online adatszolgáltatásból származó bejövő számlák adataihoz. A NAV nyilatkozat elektronikus aláírása nélkül a technikai felhasználó hozzáadása, a számlák szinkronizálása nem végezhető el.

Egy adószám vonatkozásában egy szövetségnél egyszerre csak egy NAV nyilatkozat lehet érvényben. A NAV nyilatkozat bármikor visszavonható, így pl. vezetőségváltás esetében, ha a sportszervezet új képviselője úgy dönt, akkor visszavonhatja a nyilatkozatot. A nyilatkozat visszavonásával a technikai felhasználó adatai és a korábban szinkronizált számlaadatok nem kerülnek törlésre, viszont ezen oldalak elérhetősége korlátozásra kerül. Ennek eredményeképpen amennyiben egy sportszervezet ügyintézője meg szeretné szüntetni a kapcsolatot a NAV és a TAO rendszer között, először a szinkronizált számlákat kell mellőzni, majd a technikai felhasználót törölni, végül a NAV nyilatkozatot visszavonni.

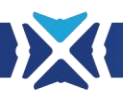

## 5 NAV technikai felhasználó adminisztrálása

| A NAV Online Számla rendszerében a sportszervezet adószámához tartozó technikai felhasználó adatai |  |  |  |  |  |  |
|----------------------------------------------------------------------------------------------------|--|--|--|--|--|--|
| Felhasználónév:<br>Jelszó:<br>XML aláírókulcs:<br>XML cserekulcs:                                  |  |  |  |  |  |  |
| Tesztelés és mentés                                                                                |  |  |  |  |  |  |

#### 1. ábra Technikai felhasználó adminisztrálása

Az "Elszámolás" -> "NAV Tech. felhasználók" menüpontot kiválasztva megjelenő űrlapon meg kell adni azokat az adatokat, amelyeket a NAV Online Számla felületén létrehozott technikai felhasználóhoz generált a NAV rendszere. Az egyes mezők megnevezése egyezik a NAV felületén található elnevezésekkel. Az adatok beírása/átmásolása után a "Tesztelés és mentés" gombra kattintva a TAO rendszer ellenőrzi a kapcsolódása adatokat és sikeres teszt után a technikai felhasználói adatok rögzítésre kerülnek. Egyszerre csak egy technikai felhasználó lehet aktív egy adószám vonatkozásában. Amennyiben a technikai felhasználót törölni szeretné a sportszervezeti ügyintéző, a "Törlés" gombra kattintva teheti ezt meg.

A NAV Online Számla rendszerében a sportszervezet adószámához tartozó technikai felhasználó adatai

| Felhasználónév:  | 0ohlwuhgrexmsee       |
|------------------|-----------------------|
| Jelszó:          | ****                  |
| XML aláírókulcs: | f4-97b6-fb8c785c66a83 |
| XML cserekulcs:  | 2bdc3TSBSASQRNRN      |
|                  |                       |

Törlés Tesztelés

#### 2. ábra Technikai felhasználó törlése

A technikai felhasználó törlése után a korábban szinkronizált számlaadatok, az elszámolásban már ezen adatok alapján létrehozott bizonylatok adatai NEM törlődnek! A technikai felhasználó TAO rendszerben történő törlése nem törli a NAV adatbázisában létrehozott technikai felhasználót, azt a NAV Online Számla felületén is törölni kell, ha mindenképpen meg kívánja a felhasználó szüntetni!

### 6 NAV adatszolgáltatásból származó bejövő számlák szinkronizálása

Az "Elszámolás" -> "NAV számlák" menüpontot kiválasztva van lehetőség a NAV adatszolgáltatásból származó bejövő számlákat a TAO rendszer adatbázisába szinkronizálni.

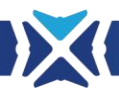

A számlák adatainak szinkronizálása kétlépcsős. A "NAV számlák" menüpontban első lépcsőként egy megadott időintervallumban kelt számlák főbb adatainak szinkronizálására van lehetőség. A NAV online felületén csak 35 napos intervallumban van lehetőség a lekérdezésre, de a TAO rendszerben ettől hosszabb szinkronizálandó időtartam is megadható. Emiatt a háttérben a TAO rendszer a megadott időintervallumot 35 napos intervallumokra bontja és ilyen formában történik meg a háttérben az intervallumba esők számlák lekérdezése. Ekkor még csak a számlák fő adatait tudja a TAO rendszer lekérdezni, többek között azon egyedi számlaazonosítóval, aminek segítségével a számlák részletes adatait a TAO rendszer a számlák elszámolásba való rögzítésekor kéri le a NAV adatbázisából. Ez a NAV Online Számla interface sajátossága, csak így kétlépcsős módon lekérdezhetők az adatok.

#### NAV Online Számla rendszerből számlák fő adatainak szinkronizálása

Kérjük adják meg, hogy mely két dátum között keletkezett számlák adatai kerüljenek szinkronizálásra:

| Szinkronizálandó számlák kezdő keltezési dátuma:    |  |
|-----------------------------------------------------|--|
| Szinkronizálandó számlák befejező keltezési dátuma: |  |

A szinkronizálás során a mellőzött számlák letöltése/frissítése is megtörténjen

#### Szinkronizálás

 Utolsó szinkronizálás kezdete:
 2022-12-09 09:28:53

 Utolsó szinkronizálás vége:
 2022-12-09 09:29:07

 Utolsó szinkronizálás eredménye:
 Sikeres

#### 3. ábra NAV adatszolgáltatásból származó számlák szinkronizálása

A folyamatban lévő szinkronizálásról a "Szinkronizálás" gomb szövegének megváltozása és egy szinkronizálást szimbolizáló ikon ad tájékoztatást. Nagy időintervallum és sok számla esetén a szinkronizálás hosszabb ideig is eltarthat, az oldalról való ellépés nem szakítja meg a szinkronizálás folyamatát, viszont ebben az esetben a statisztika ablak nem kerül megjelenítésre. Amennyiben a szinkronizálás nem sikeres, akkor az utolsó szinkronizálás eredmény információknál ezt a TAO rendszer ismerteti a felhasználóval.

#### Szinkronizálás elkezdődött 🦌

#### 4. ábra Szinkronizálás folyamatban

A szinkronizálás után egy statisztika kerül megjelenítésre, amiben a felhasználó tájékoztatás kap a szinkronizálás eredményéről:

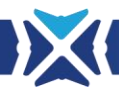

- Újonnan letöltött számlák: az előző szinkronizáláshoz képest hány új számla főbb adatai kerültek betöltésre a TAO adatbázisába
- Frissített számlák: amennyiben változott valamelyik számla főbb adata, akkor a frissített számlák számossága kerül itt megjelenítésre
- Összes eddig letöltött számla: hány számla került eddig a TAO adatbázisba betöltésre
- Mellőzött számlák: hány mellőzött számlája van az adott sportszervezetnek

| Statisztika                                                                                                    | ×    |
|----------------------------------------------------------------------------------------------------|------|
| Statisztika:<br>Újonnan letöltött számlák: 0db<br>Frissített számlák: 0db<br>Összes eddig letöltött számla: 290db<br>Mellőzött számlák: 0db |      |
|                                                                                                    | × Ok |

#### 5. ábra NAV szinkron statisztika

Szinkronizálás után egy szűrhető, rendezhető, kereshető listában kerülnek megjelenítésre a NAV adatszolgáltatásból letöltött főbb számlaadatok. Alapértelmezésként 100 számla adata kerül megjelenítésre egy oldalon és a rendezés a számla kelte oszlop alapján csökkenő sorrendben lesz megjelenítve, azaz mindig a legújabban kiállított számlák lesznek az első helyen.

| Letöltött számlák adatai                        |                               |                       |                |       |                               |             |     |          |
|-------------------------------------------------|-------------------------------|-----------------------|----------------|-------|-------------------------------|-------------|-----|----------|
| Exportálás                                      |                               |                       |                |       |                               |             |     |          |
| 100 v találat oldalanként Előző 1 2 3 Következő |                               |                       |                |       | 3 Következő                   |             |     |          |
| Sorszám                                         | Számla kelte                  | Kibocsátó<br>adószáma | Kibocsátó neve | Forma | Teljesítés<br>dátuma          | Nettó érték | ÁFA | Mellőzés |
| Sorszám                                         | Kezdő dátum<br>Befejező dátum | Kibocsátó adószáma    | Kibocsátó neve |       | Kezdő dátum<br>Befejező dátum | Nettő érték | ÁFA |          |

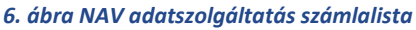

A fejlécben szereplő mezőkbe adatok írva a számlák között szűrés végezhető el. Egyszerre több oszlop alapján is lehetséges a szűrés, az egyes szűrőfeltételek között "ÉS" kapcsolat van.

A lista utolsó oszlopában található "Kuka" ikon a kiválasztott számlák mellőzésére szolgál. A mellőzés azt jelenti, hogy a kiválasztott számla főbb adatai a TAO rendszer adatbázisában nem kerülnek továbbiakban tárolásra, azokról a kibocsátó, vevő adószáma és a számlasorszám marad csak az adatbázisban, hogy a TAO rendszer be tudja azonosítani, hogy újabb szinkronizálás során azon számla adatait már ne töltse be, amit a felhasználó nem szeretne a TAO adatbázisában tárolni, megjeleníteni. Lehetőség van a sorok végén található jelölőnégyzet bepipálásával egyesével kiválasztani mellőzésre számlákat, illetve a "Kuka" ikon mellett található jelölőnégyzet

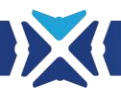

bepipálásával az összes, a listában az adott oldalon megjelenő számla tömeges kijelölésére. A mellőzést a "Kuka" ikonra kattintva tudja a felhasználó elvégezni.

A szinkronizálás során lehetőség van a mellőzött számlák újraszinkronizálására is, de alapértelmezésben az újraszinkronizálás során a mellőzött számlák adatai nem kerülnek betöltésre. Amennyiben a mellőzött számlákat újra szeretné a felhasználó a TAO adatbázisba betölteni, "A szinkronizálás során a mellőzött számlák letöltése/frissítése is megtörténjen" jelölőnégyzet bepipálásával teheti ezt meg. Ekkor az összes korábban mellőzésre jelölt számla adata újra betöltésre kerül.

Az "Exportálás" gombra kattintva a TAO rendszerbe szinkronizált NAV adatszolgáltatásból származó számlák főbb adatai exportálhatók, mely segítséget nyújthat az import minta fájl elkészítéséhez, mert ebből a listából könnyen összemásolhatók az importáláshoz szükséges főbb adatok.

# 7 NAV adatszolgáltatásból származó számlaadatok betöltése elszámolásba manuális rögzítéssel

| Bizonylat létrehozása Az ablak bezárását a elle |                                        |                                                           | isát az "Ablak bezárása" gombra kattintva végezzék el,<br>ellenkező esetben az adatok nem kerülnek mentésre! |
|-------------------------------------------------|----------------------------------------|-----------------------------------------------------------|----------------------------------------------------------------------------------------------------|
| locsolótömlő<br>10 000 Ft                       |                                        |                                                           | Bizonylat létrehozása Ablak bezárása                                                                         |
| Bizonylat-sablon:                               | Új sablon: Dologi jellegű              | v                                                         |                                                                                                    |
| A NAV adatbázisból                              | l szinkronizált számlaadatok betöltésé | hez válassza ki előbb a kibocsátót, majd a kibocsátó álta | al kiállított számlák közül az elszámolni kívánt számlát                                                     |
| - Kibocsátó válasz                              | tása -                                 | <ul> <li>Nincs adat -</li> </ul>                          | Számlaadatok alaphelyzetbe állítása                                                                          |
| Kibocsátó:                                      | Cégnév vagy adószám                    | Keresés Külföldi/egyéb kibocsátó felv                     | /étele                                                                                                    |
| Másolandó bizony                                | lat: Válasszon                         | ✓ Másolás                                                 |                                                                                                    |

7. ábra Bizonylat létrehozása NAV adatszolgáltatásból származó adatok alapján

A manuális rögzítés során a "Bizonylat létrehozása" ablak két kereshető legördülő menüvel került bővítésre. A TAO EKR rendszer a háttérben kibocsátókra csoportosítja a számlákat. Az elszámolni kívánt bizonylat kiválasztásához előbb a "Kibocsátó választása" legördülő menüből ki kell választani azt a kibocsátót, akitől származó számlát az elszámolásba szeretne a felhasználó elszámolni, majd a második legördülő menüből ki kell választani a konkrét számlát a számlasorszám alapján. A számlasorszám kiválasztása után a NAV adatbázisából lekérdezésre kerülnek a részletes számlaadatok és beemlésre kerülnek a bizonylat létrehozása ablakba. A NAV adatszolgáltatásból származó adatok nem változtathatók meg.

A következő bizonylat adatok kerülnek automatikusan kitöltésre:

• Számla megnevezése

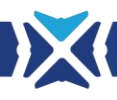

- Számla sorszáma
- Kibocsátó neve
- Kibocsátó adószáma
- Kibocsátó székhelyadatai
- Esemény / feladat / tevékenység / eszköz leírása
- Teljesítés időpontja
- Számla kelte
- Fizetési határidő
- Számla bruttó értéke
- ÁFA mértéke
- Számla nettó értéke
- Kifizetés módja

A következő bizonylat adatok NEM kerülnek automatikusan kitöltésre:

- Kifizetés bizonylatszáma
- Tételhez elszámolt érték
- Önerőként elszámolni kívánt kiegészítő támogatás
- Elszámolással érintett évad
- Kieg. tám. elszámolással érintett SFP száma

Látható, hogy a számlák adatainak rögzítése jelentősen kevesebb adatbevitelt jelent manuális adatrögzítés során.

A "Számlaadatok alaphelyzetbe állítása" gomb segítségével egy NAV adatszolgáltatásból származó számla betöltött adatainak törlése történik meg, így a bizonylat létrehozása ablak kitöltése újrakezdhető.

NAV adatszolgáltatásból származó számlaadatok betöltése elszámolásba importálással

Az elszámolásba importálással is rögzíthetők NAV adatszolgáltatásból származó számlaadatok. Ebben az esetben az import mintafájlban a következő adatok megadása kötelező:

- Tétel azonosító
- Kapcsolódó szerződés/megrendelés száma
- Számla sorszáma
- Kibocsátó adószáma
- Pénzügyi teljesítés napja
- Kifizetés bizonylatszáma

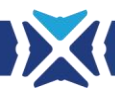

- Tételhez elszámolt érték
- Önerőként elszámolni kívánt kiegészítő támogatás
- Esemény / feladat / tevékenység / eszköz leírása
- Elszámolással érintett évad

Abban az esetben, ha a sportszervezet a NAV adatszolgáltatáshoz kapcsolódott a TAO rendszeren keresztül, úgy a listában nem feltüntetett adatok kitöltése esetén azok az adatok nem kerülnek figyelembevételre, az importálás során a TAO rendszer a számlasorszám és kibocsátó adószáma alapján érzékeli, hogy ahhoz a számlához tartozik NAV adatbázis bejegyzés és a NAV adatbázisából tölti be a megfelelő értékeket, nem az import excel fájlból.

Az import minta fájl kitöltéséhez segítséget tud nyújtani az "Elszámolás" -> "NAV számlák" oldalon az "Exportálás" gombra kattintva letölthető számlalista.